# Supplier Onboarding Through Oracle Cloud Training Material

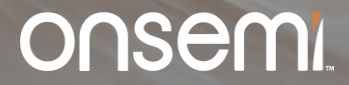

Internal Use Only © onsemi 2024

# **Supplier Registration Link**

- Once qualified that you don't have an existing record in our database, registration link will be sent to the email address you identified to accomplish the supplier registration form.
- Few notes are indicated for you to follow to avoid delays on the supplier onboarding process.
- It will look like below where you can click the link to proceed.

Email Subject: onsemi Supplier Registration Initiated for Request# NR-XXXX

#### Hi Supplier,

You are invited to register as a new supplier through our Procurement System. As a requirement of our Company, please complete the registration through our portal and provide deliverables accomplished & acknowledged.

Here is the link to complete the form: New Supplier Cloud Registration Form

#### Take note of the following:

- Please enter your registration details in <u>English language</u> & <u>upper case</u>.
- onsemi standard payment term is <u>60 net</u>, the minimum corporate term applicable for all suppliers.
- Please ensure that entered details are correct, any discrepancies will delay the onboarding process.
- Please enter you registration details with onsemi contact as Yee, Calvin (E-Mail: <u>ffy8nv@onsemi.com</u>)

Feel free to reach out to RSDBA Philippines (RSDBA.Philippines@onsemi.com) if you need further assistance.

Thank you and we are looking forward to potentially working with you.

You may refer on this link and it will re-direct you to the Training Materials of Cloud Registration. Supplier Onboarding Training Material

This is an automatically generated email. Please do not reply to it.

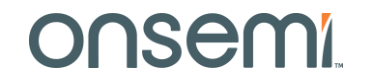

- Landing Page: Below screen will show after you click the registration link.
- Registration link contains 6 parts Oracle Addresses Destines Contains 6 parts Oracle Addresses Destines Contains Register Business Contains Register Business Contains Register B

|                                                                                                    |                                                                                                    | 🗋 🧊 Sign In                              |
|----------------------------------------------------------------------------------------------------|----------------------------------------------------------------------------------------------------|------------------------------------------|
| Goals and Performance ②                                                                                   | 1       2       3       4       5       6         Company Details       Contacts       Addresses       Business       Questionnaire       Review | Back Next Save for Later Register Cancel |
| Enter a value for at least one of these fields: D-II-N-S Number. Taxnaver ID. or Tax Registration Number. |                                                                                                    |                                          |
| * Full Legal Company Name                                                                                 | D-U-N-S Number                                                                                                    |                                          |
| * Tax Organization Type                                                                                   | * Tax Country                                                                                                    | <b>•</b>                                 |
| * Goods or Services                                                                                       | Taxpayer ID                                                                                                    |                                          |
| Corporate Web Site                                                                                        | Tax Registration Number                                                                                                    |                                          |
| Additional Information                                                                                    |                                                                                                    |                                          |
| Alternate Company Name or D.B.A                                                                           | VAT Code                                                                                                    |                                          |
| * Parent Company Name (if N/A, pls put your<br>company name instead)                                      | * Payment Terms 60 Net                                                                                                    |                                          |
| * onsemi Contact                                                                                          | Additional Comments                                                                                                    |                                          |
|                                                                                                    |                                                                                                    |                                          |
| Your Contact Information<br>Enter the contact information for communications regarding this registration. | All information should be entered in English                                                                                                    | All marked as asterisk "*" will require  |
| * First Name                                                                                              | ( j Language and in ALL CAPITAL LETTERS in                                                                                                    | value on the field and will restrict you |
| * Last Name                                                                                               | the Oracle cloud.                                                                                                    | from submitting if left blank.           |
| * Email                                                                                                   |                                                                                                    |                                          |
| * Confirm Email                                                                                           |                                                                                                    |                                          |

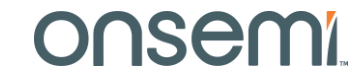

### **Company Details**

Fill out numbers 1-8, Those with "\*" are required field and the system will restrict you going to the next section if required fields are left blank.

| ONSEMI. 🔳 MAPS                                                                                                    | <u>User</u><br><u>Guides</u>                                                                                                    | 🗋 🧊 Sign In                                                                                                    |  |  |  |  |
|----------------------------------------------------------------------------------------------------|----------------------------------------------------------------------------------------------------|----------------------------------------------------------------------------------------------------|--|--|--|--|
|                                                                                                    |                                                                                                    | 1 2 3 4 5 6<br>Company Contacts Addresses Business Questionnaire Review Classifications                                                                                                  |  |  |  |  |
| Goals and Performance ⑦                                                                                                    |                                                                                                    | Back Next Save for Later Register Cancel                                                                                                    |  |  |  |  |
| Enter a value for at least one of these fields: D-U-N-<br>CORP MEDICAL AND HEALTH<br>Corporation<br>Corporation Legal<br>Educational Institute<br>Foreign Corporation<br>Foreign Government Agency<br>Foreign Individual | S Number, Taxpayer ID, or Tax Registration Number.<br>egal Company Name<br>ax Organization Type<br>* Goods or Service<br>Corporate Web Sit | Services Supplier       D-U-N-S Number         Tax Authority       6         CHARITY       6         Goods Supplier       Taxpayer ID         BOARD_MEMBER       Tax Registration Number |  |  |  |  |
| Foreign Trust Or Estate                                                                                                    | FIELD NAME                                                                                                    | DESCRIPTION/ACTION                                                                                                    |  |  |  |  |
| Government Agency<br>Individual –<br>Non Profit Organization                                                                                                    | *Full Legal Company Name                                                                                                    | Character is limited to 50. In case supplier name exceeds to 50 character, you may utilize the 'Alternate company name' field.                                                           |  |  |  |  |
| TRUST OR ESTATE                                                                                                    | *Tax Organization Type                                                                                                    | Select the correct TAX code from the dropdown icon.                                                                                                    |  |  |  |  |
| Trust Or Estate                                                                                                    | *Goods or Services                                                                                                    | Enter your correct supplier type (Goods or Services) If both is being offered, you may select 'Goods'                                                                                    |  |  |  |  |
|                                                                                                    | Corporate Web Site                                                                                                    | Enter the Corporate Web Site if available                                                                                                    |  |  |  |  |
|                                                                                                    | D-U-N-S Number                                                                                                    | DUNS number is mandatory for US supplier. Please indicate your DUNS.                                                                                                    |  |  |  |  |
|                                                                                                    | *TAX country                                                                                                    | Select the correct TAX country from the dropdown icon.                                                                                                    |  |  |  |  |
|                                                                                                    | Taxpayer ID/Withholding Tax                                                                                                    | Enter the Taxpayer ID. May or may not be required based on the Tax Country Value. If prompted with error, even if the Taxpayer ID is not required, enter your company name instead.      |  |  |  |  |
|                                                                                                    | Tax Registration Number                                                                                                    | Enter the Tax registration Number. May or may not be required based on the Tax Country Value                                                                                             |  |  |  |  |

**OI 12C** 

### **Company Details**

Fill out numbers 9-14. Those with "\*" are required field and the system will restrict you going to the next section

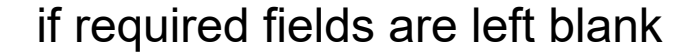

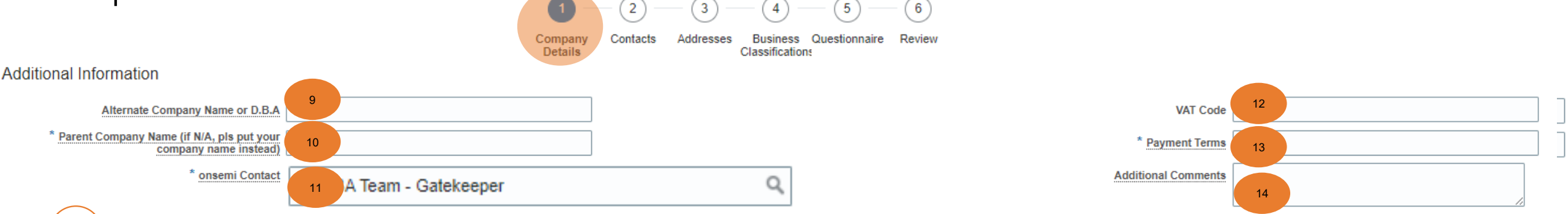

for onsemi contact field, enter the **Onsemi Contact indicated in the email notification** 

| Search                  |                | Advanced           |
|-------------------------|----------------|--------------------|
| itch 💿 All 🔵 Any        |                |                    |
| Value RSDBA             |                |                    |
| Description             |                |                    |
|                         |                | Search Reset       |
| Value                   | Description    |                    |
| RSDRA Team - Gatekeener | RSDB4-All@onse | mi onmicrosoft com |

| FIELD NAME                   | DESCRIPTION/ACTION                                                                       |
|------------------------------|------------------------------------------------------------------------------------------|
| Alternate Company Name or    |                                                                                          |
| D.B.A                        | Enter the Alternate company name or DBA.                                                 |
| *Parent Company Name (if N/A |                                                                                          |
| please input your company    |                                                                                          |
| name instead                 | Enter the Parent Company Name (if available)                                             |
| *Onsemi Contact              | Enter Onsemi Contact indicated in the email notification                                 |
| VAT Code                     | Enter VAT Code                                                                           |
| *Payment Terms               | This field is defaulted to 60 Net which is our minimum standard payment term. For other  |
|                              | values, please enter the agreed payment term negotiated by onsemi procurement personnel. |
| Additional Comments          | Enter additional comments                                                                |

### **Company Details**

Fill out the following fields. Those with "\*" are required field and the system will restrict you going to the next section if required fields are left blank

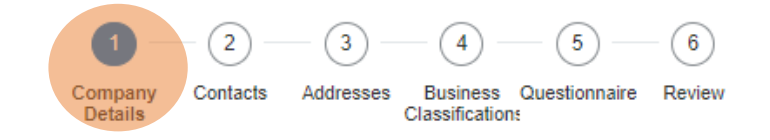

Your Contact Information

Enter the contact information for communications regarding this registration

| * First Name             | Supplier                      | FIELD NAME     | DESCRIPTION/ACTION                                                    |
|--------------------------|-------------------------------|----------------|-----------------------------------------------------------------------|
| • • • • •                |                               | *First Name    | Enter contact's first name                                            |
| * Last Name Registration |                               | *Last Name     | Enter contact's last name                                             |
| * Email                  | supplier.registration@new.com | *Email         | Enter the supplier Email for communication regarding the registration |
| * Confirm Email          | supplier.registration@new.com | *Confirm Email | Confirm the Email by reentering the email address                     |

Once filled out, click the "next" button on the right side of the screen.

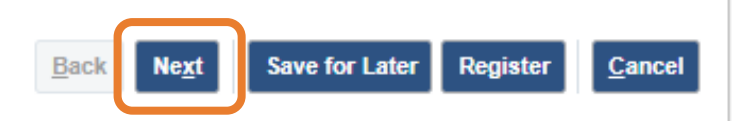

### Supplier Registration Form Contacts

This will be your view when you click Create & Edit Button

#### **Create Contact**

|                                              |                                                                |                           |                            | Salutati               | ion                |
|----------------------------------------------|----------------------------------------------------------------|---------------------------|----------------------------|------------------------|--------------------|
| Salutation V                                 |                                                                | Phone •                   |                            | *First N               | Jam                |
| * First Name Additional                      |                                                                | Mobile 🗸 🗸                |                            | Middle                 | Nar                |
| Middle Name                                  |                                                                | Fax                       |                            | *Last N                | am                 |
| * Last Name Contact                          |                                                                | * Email                   | act@tast.com               | Job Title              | e                  |
|                                              | administrative contact who will                                | Linan additional.com      | aci@iesi.com               | Phone                  |                    |
| Job Title be notified of the registrat       | ion review outcome                                             |                           |                            | Mobile                 |                    |
| Administrative contact                       |                                                                |                           |                            | Fax                    |                    |
| Additional Information                       | ative Check Box – Administrative of                            | contact will be no        | otified of the regi        | stration review *Email |                    |
| PO Email Address                             |                                                                | Remittance<br>Email       |                            | Admini                 | stra               |
| ✓ User Account<br>✓ Create user<br>User Acco | <sup>account</sup><br><i>unt Check Box</i> – Create supplier u | ser account               |                            | Additio                | nal<br>P<br>R<br>s |
| Roles                                        |                                                                |                           |                            | Create                 | use                |
| Actions 👻 View 👻 Format 👻 🗮                  | 🏢 Freeze 📓 Detach 🚽 Wrap                                       |                           |                            |                        |                    |
| Role                                         | Description                                                    |                           |                            | Click                  | < th               |
| Supplier Self Service Administrator Custom   | Manages the profile information for the supplier co            | mpany. Primary tasks incl | ude updating supplier prof | ile information.       | t si               |
| Supplier Portal Questionnaire Responder Cu   | Primary tasks includes responding to supplier ques             | tionnaires                |                            | field                  | IS a               |
|                                              |                                                                |                           |                            |                        |                    |

| FIELD NAME                                                                | DESCRIPTION/ACTION                                                                     |
|---------------------------------------------------------------------------|----------------------------------------------------------------------------------------|
| Salutation                                                                | Select from the dropdown list                                                          |
| *First Name                                                               | Required field. Enter your First Name                                                  |
| Middle Name                                                               | Enter your First Name                                                                  |
| *Last Name                                                                | Required field. Enter your First Name                                                  |
| Job Title                                                                 | Enter your First Name                                                                  |
| Phone                                                                     | Enter your phone                                                                       |
| Mobile                                                                    | Enter your mobile                                                                      |
| Fax                                                                       | Enter your fax                                                                         |
| *Email                                                                    | Enter                                                                                  |
| Administrative contact                                                    | Above email address provided will be<br>notified of the registration review<br>outcome |
| Additional Information<br>PO email address<br>Remittance email<br>address | email address and Remittance email<br>address are required.                            |
| Create user account                                                       | Allows vendor to create user account.                                                  |

Click the 'Next' Button located on the upper right side of your current window if all required fields are filled out.

### onsemi

### Contacts

- This screen will allow you to Edit or Create additional contacts for the supplier if necessary.
- Details provided from Contact information on the section 1 will show and will automatically be the Administrative Contact.

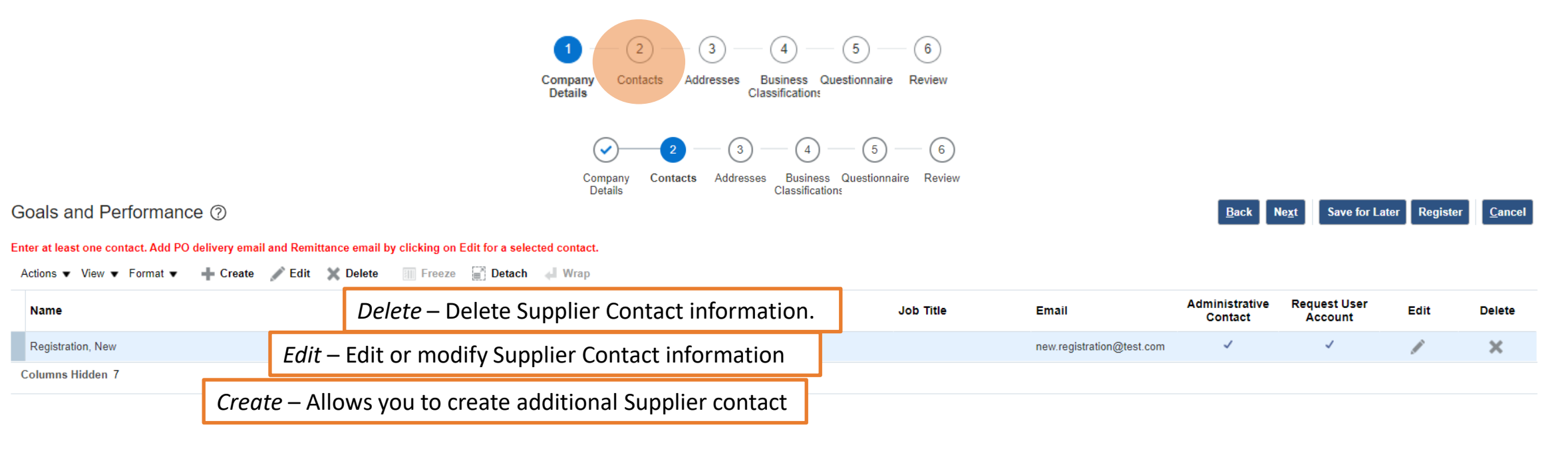

Once filled out, click the "next" button on the right side of the screen.

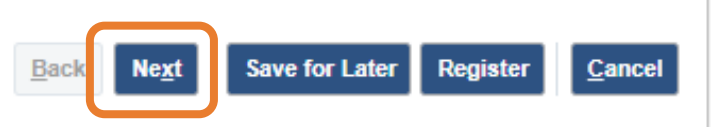

### Supplier Registration Form Addresses

- Addresses screen will allow user to Create supplier address which is mandatory for submission.
- Supplier Address fields format may vary depending on your location.

|                                                                                | Company Contacts Addresses Question                 | onnaire Review  |                                                                     |                                    |
|--------------------------------------------------------------------------------|-----------------------------------------------------|-----------------|---------------------------------------------------------------------|------------------------------------|
| oals and Performance                                                           | Details Classifications                             |                 | <u>B</u> ack Ne <u>x</u> t Sa                                       | ve for Later Register <u>C</u> ano |
| ter at least one address.                                                      |                                                     |                 |                                                                     |                                    |
| Actions 🔻 View 💌 Forma 💌 🕂 Create 🧪 Edit 💥 Delete 🏾 🕅 Freez                    | e 🔝 Detach 🚚 Wrap                                   |                 |                                                                     |                                    |
| Address Name Augress                                                           |                                                     |                 | Phone Address Purpose                                               | Edit Delete                        |
|                                                                                |                                                     |                 |                                                                     |                                    |
| Create Address                                                                 |                                                     | FIELD NAME      | DESCRIPTION/ACTION                                                  |                                    |
| * Address Name (same as HOLTSVILLE                                             | * Address Purpose 🖌 Ordering                        | Address Name    | Enter the address name same as                                      | the city                           |
| Country United States ▼                                                        | Remit to                                            | Country         | Select Country from the list of V                                   | alues                              |
| Address Line 1                                                                 | Phone 1                                             |                 | Enter addres line 1. You may ma                                     | ximize line 2 if                   |
| Address Line 2                                                                 | Fax 1 V                                             | Address Line 1  | needed.                                                             |                                    |
| * Zip Code 00501 🔹                                                             | Email new.supplier@test.com                         | Address Line 2  | Enter address line 2                                                |                                    |
| * State NY                                                                     |                                                     | Zip Code        | Select Zip code from the list of v                                  | alue.                              |
| County Suffolk                                                                 |                                                     |                 | For US, this field will be automat                                  | tically populated                  |
| * City Holtsville                                                              |                                                     | State           | based on the zip code entered                                       | , , ,                              |
| Additional Information                                                         |                                                     | County          | For US, this field will be automat<br>based on the zip code entered | tically populated                  |
| Address Contacts<br>Select the contacts that are associated with this address. |                                                     | ,<br>City       | For US, this field will be automatic                                | tically populated                  |
| Name                                                                           | Job Title Email Administrative Contact User Account | Address Purpose | Ordering - Equivalent to purchas<br>company's physical address/loca | sing site. Your<br>ation.          |
| Columns Hidden 4                                                               | Create Another OK Cancel                            |                 | Remit to - Equivalent to pay site remittance address.               | . Your company's                   |

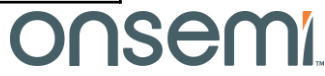

### Addresses

This is how it should look like if the address entered is both for Ordering and Remit to purposes.
 In case of having separate remittance address and physical address, please create another address using 'Create Button' and click the correct address purpose for each of the addresses.

| Actions  View  Format | 🕂 Create 💉 Edit 🗙 Delete 💷 Freeze 📓 Detach 📣 Wrap |      |                    |      |        |
|-----------------------|---------------------------------------------------|------|--------------------|------|--------|
| Address Name          | Address Pho                                       | none | Address Purpose    | Edit | Delete |
| HOLTSVILLE            | 00501,NY,Suffolk,HOLTSVILLE,                      |      | Ordering; Remit to | /    | ×      |

• This is how it should look like if you have separate address of ordering and remittance. Once done, click on 'next' to proceed on the next section.

|                             |                                            | Details | Classifications |       |                               |                       |                |
|-----------------------------|--------------------------------------------|---------|-----------------|-------|-------------------------------|-----------------------|----------------|
| Goals and Performanc        | e                                          |         |                 |       | <u>B</u> ack Ne <u>x</u> t Sa | ve for Later Register | <u>C</u> ancel |
| Enter at least one address. |                                            |         |                 |       |                               |                       |                |
| Actions ▼ View ▼ Format ▼   | 🕂 Create 🖌 Edit 🗙 Delete 💷 Freeze 📓 Detach | Wrap    |                 |       |                               |                       |                |
| Address Name                | Address                                    |         |                 | Phone | Address Purpose               | Edit                  | Delete         |
| AGUADA                      | PO BOX,00602,PR,Aguada,AGUADA,             |         |                 |       | Remit to                      | 1                     | ×              |
| HOLTSVILLE                  | 00501,NY,Suffolk,HOLTSVILLE,               |         |                 |       | Ordering                      | /                     | ×              |
| Columns Hidden 3            |                                            |         |                 |       |                               |                       |                |

### Supplier Registration Form Business Classifications

- Business Classification is Mandatory for US suppliers. Enter at least one business classification or click the none of the classifications are applicable field.
- + button allows you to add business classification type.
- x button allows you to delete business classification type

| Goals and Performance ⑦                                               | (1) (2)<br>Company Conf<br>Details | acts Addresses Bus<br>Class | 4 5<br>iness Questionnaire | Review              |                            |             | Back Ne <u>x</u> t | Save for Late      | r Register  | <u>C</u> ancel |
|-----------------------------------------------------------------------|------------------------------------|-----------------------------|----------------------------|---------------------|----------------------------|-------------|--------------------|--------------------|-------------|----------------|
| Enter at least one business classification or select none applicable. |                                    |                             |                            |                     |                            |             |                    |                    |             |                |
| None of the classifications are applicable                            |                                    |                             |                            |                     |                            |             |                    |                    |             |                |
| Actions 🔻 View 🔻 Format 🕂 💥 🏢 Freeze 😭 Detach 斗 Wrap                  |                                    |                             |                            |                     |                            |             |                    |                    |             |                |
|                                                                       |                                    |                             | Subclassification          | Certifying Agency   | Other Certifying<br>Agency | Certificate | Start Date         | Expiration<br>Date | Attachments | Notes          |
| 77 Service Provider                                                   |                                    |                             |                            | Ŧ                   |                            |             | m/d/yy             | . m/d/yy           | . None 🕂    |                |
| A8 Nonprofit Organization                                             |                                    |                             |                            |                     |                            |             |                    |                    |             |                |
| Hub Zone                                                              | Select the bu                      | isiness class               | sification t               | type from           | the list o                 | f value     | s.                 |                    |             |                |
| MF Manufacturer of Goods                                              | Select certify                     | ving agency.                | If availab                 | le.                 |                            |             |                    |                    |             |                |
| Service-disabled Veteran Owned                                        | Select anoth                       | or cortifying               |                            | ie.<br>If available | a                          |             |                    |                    |             |                |
| Small Business                                                        |                                    |                             | g ageney. i                |                     | Ξ.                         |             |                    |                    |             |                |
| Veteran Owned                                                         | Select certifi                     | cate. If avai               | lable.                     |                     |                            |             |                    |                    |             |                |
| Women Owned                                                           | Start Date. If                     | available.                  |                            |                     |                            |             |                    |                    |             |                |
|                                                                       | Expiration Da                      | ate. If availa              | ble.                       |                     |                            |             |                    |                    |             |                |
|                                                                       | Attachment.                        | If available                | •                          |                     |                            |             |                    |                    |             |                |

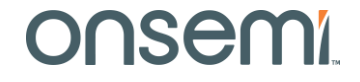

### Questionnaire

 Questionnaire Section will vary between US and non-US suppliers based on Tax Country value selected under company details screen

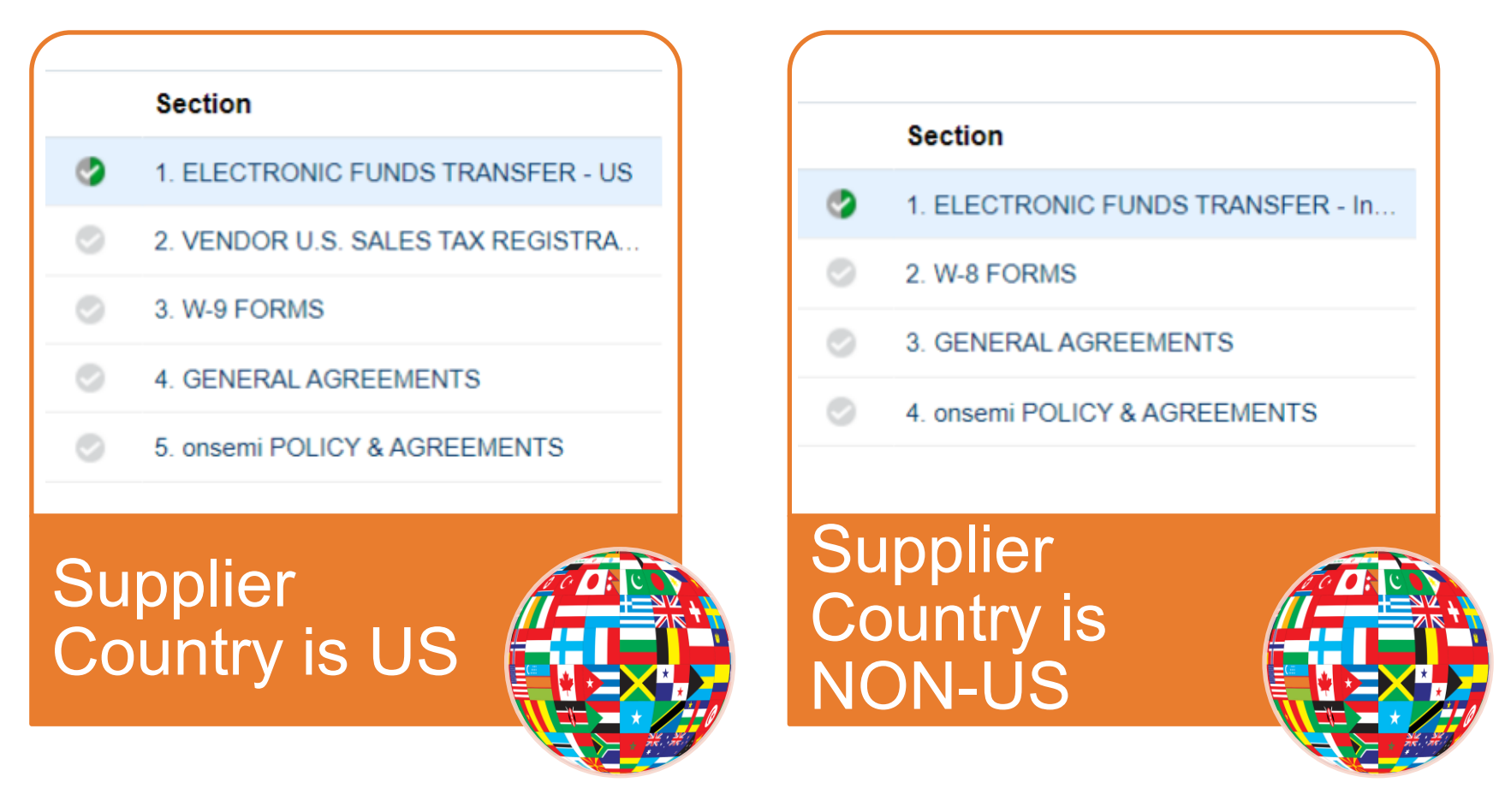

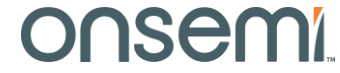

### Questionnaire

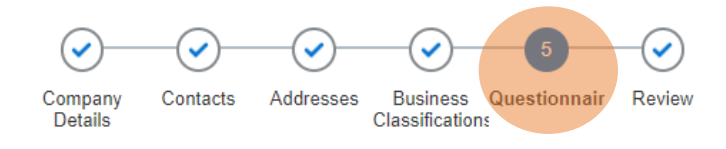

### Section 1: ELECTRONIC FUND TRANSFER

| No | Question                                 | Action                                           |
|----|------------------------------------------|--------------------------------------------------|
| 1  | Proof of bank ownership or other similar | Supplier banking details                         |
|    | document supporting the request.         |                                                  |
| 2  | Other supporting document                | Could be quoattions and invoices                 |
| 3  | Beneficiary Name                         | Needs to be the same with company legal name.    |
| 4  | Alternate Beneficiary Name               | Enter ass applicable                             |
| 5  | Supplier Bank Account Number             | Required Field. Enter as applicable              |
| 6  | Supplier Bank Account Type               | Could be Check or Ordinary                       |
|    |                                          | Check - Provide payables to name or voided       |
|    |                                          | check                                            |
|    |                                          | Ordinary (Wire or EFT) - Requires you to add     |
|    |                                          | information on mandatory fields of number 7 -    |
|    |                                          | 16.                                              |
| 7  | Currency of account – Required.          | This should be the currency offered in quote and |
|    |                                          | invoices                                         |

Once all required field are filled out, click "Next Section" to proceed.

#### Questions

ELECTRONIC FUNDS TRANSFER - US (Section 1 of 6)

\* 1. Please attach proof of bank ownership or other similar document supporting the request. (Preferred Response: Attached Document)

ATTATCHED

\* Response Attachments None

 Other supporting documents – onsemi internal requirement (e.g. remittance request form, check request form invoice)

(Preferred Response: Attached Document)

Response Attachments None

\* 3. Beneficiary Name:

Beneficiary Name is required to be the same as Company Name.

NEW SUPPLIER

- \* 4. Alternate Beneficiary Name: NEW SUPPLIER
- \* 5. Supplier Bank Account Number:

123456789

- \* 6. Supplier Bank Account Type:
  - a. CHECK
  - b. ORDINARY
- \* 7. Currency of Account:

USD

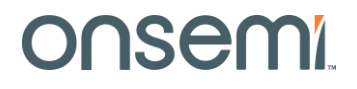

### Supplier Registration Form Questionnaire

### Section 1: ELECTRONIC FUND TRANSFER

| No | Question                                    | Action                                 |
|----|---------------------------------------------|----------------------------------------|
| 8  | Bank ABA Routing Code for ACH               | Required for Local Payments            |
| 9  | Bank/Sort/Swift Code                        | Required for Local Payments            |
| 10 | Bank Branch Code                            | Enter Branch Code as applicabble       |
| 11 | Bank Name                                   | Required Field. Enter your Bank name   |
| 12 | Branch Name                                 | Required Field. Enter your Branch name |
| 13 | Bank State/Province                         | Enter State/Province as applicabble    |
| 14 | Bank City                                   | Enter Bank City as applicabble         |
| 15 | Bank Country                                | Enter Bank Country as applicabble      |
| 16 | Authorization for Electronic Funds Transfer | Click the "accept" button              |

Once all required field are filled out, click "Next Section" to proceed.

- \* 8. Bank ABA Routing Code for ACH (Required for Local Payments): 61539172652
- \* 9. Bank/Sort/Swift Code (Required for local payments): 181036T16519
- 10. Bank Branch Code (if applicable):
- \* 11. Bank Name:

A valid Bank is required, do not put N/A

BANK OF AMERICA

- 12. Branch Name (if applicable):
- \* 13. Bank State/Province:
- PROVINCE
   \* 14. Bank City:
   CITY
   \* 15. Bank Country:
  - UNITED STATES

\* 16. Authorization for Electronic Funds Transfer:

You hereby authorize **onsemi** to initiate credit entries to the account listed below in connection with agree upon contractual terms entered into between our companies. You agree that such transaction will be governed by the Society of Worldwide Interbank Financial Telecommunications (SWIFT) or the National Automated Clearing House (ACH) Association rules. This authority is to remain in effect until **onsemi** has received written notification of termination in such time and in such manner as to afford a reasonable opportunity to act on the request.

IN NO EVENT SHALL **onsemi** BE LIABLE FOR ANY SPECIAL, INCIDENTAL, EXEMPLARY OR CONSEQUENTIAL DAMAGES AS A RESULT OF THE DELAY, OMISSION OR ERROR OF AN ELECTRONIC CREDIT ENTRY, EVEN IF **onsemi** HAS BEEN ADVISED OF THE POSSIBLITY OF SUCH DAMAGES.

a. Accept

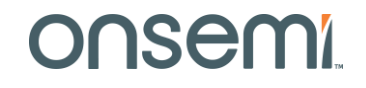

### Questionnaire

Section 2: VENDOR U.S SALES TAX REGISTRATION

Mandatory for US suppliers. Select the box/s before the states your company is registered to collect and remit. This information will be used to ensure that we pay your company any sales tax due.

|   |                                              | Questions                                                                                                    |
|---|----------------------------------------------|----------------------------------------------------------------------------------------------------|
| 9 | Section<br>1. ELECTRONIC FUNDS TRANSFER - US | /ENDOR U.S. SALES TAX REGISTRATION (Section 2 of 6)     * 17. onsemi requires all U.S. suppliers to provide information to identify jurisdictions where your     company has registered for U.S. state and local sales tax.                                                                                                    |
| 9 | 2. VENDOR U.S. SALES TAX REGISTRA            | b. AK ab. ND                                                                                                    |
| 0 | 3. W-9 FORMS                                 |                                                                                                    |
| 0 | 4. GENERAL AGREEMENTS                        | e. CA e. NM     Internal Revenue Service (IRS)     f. CO ef. NV                                                                                                    |
| 0 | 5. Risk Management Agreement                 | □ g. CT □ ag. NH<br>□ h. DE □ ah. NY                                                                                                    |
|   | 6. onsemi POLICY & AGREEMENTS                | □ I.FL □ al. OH<br>□ J. GA □ aj. OK                                                                                                    |
|   |                                              | <ul> <li>k HI ak k R</li> <li>k HI ak K R</li> <li>k HI ak K R</li> <li></li></ul> |
|   |                                              | End of Section 2 of 6 Next Section Next Section O                                                                                                    |

### Questionnaire

Section 3: W-9 FORMS

Mandatory for US suppliers. Select the box/s before the states your company is registered to collect and remit. This information will be used to ensure that we pay your company any sales tax due.

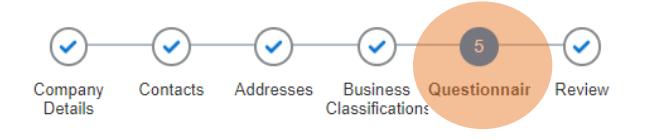

Goals and Performance

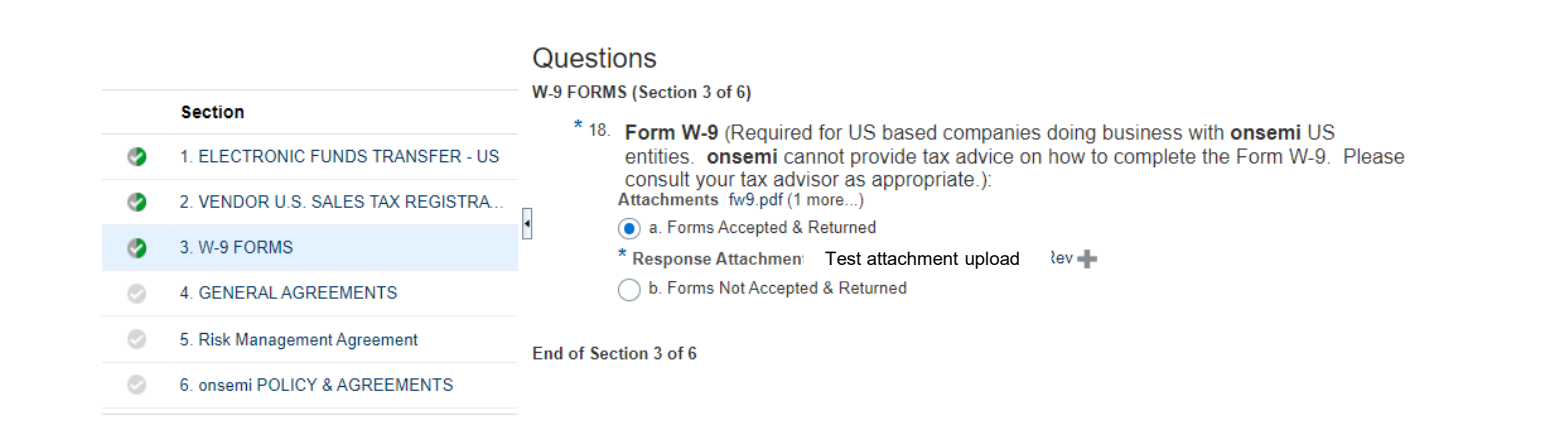

Previous Section Next Section

Registe

Cancel

Next

Save for Later

W9 attachment is required for submission. Click the + button to add attachment and browse for the file. once done, just click Next Section to proceed.

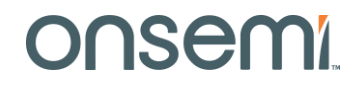

### Questionnaire

Section 4: GENERAL AGREEMENTS

Read attachments Including Supplier Handbook, RBA, Onsemi Terms & Conditions. Click acknowledge if the agreements

have been discussed and settled.

**GENERAL AGREEMENTS (Section 4 of 6)** 

\* 19. Suppliers are required to review, accept, and abide to the requirements contained in the <u>Supplier Reference Documents</u>:

Acknowledge by authorized supplier representative for onsemi representative to review

Supplier reference documents include, but are not limited to, the following:

 <u>Supplier Handbook</u> - Supplier shall act in accordance with applicable provisions of the current version of **onsemi**'s Supplier Handbook. Attachments OnSemi\_Supplier\_Handbook.pdf

a. Acknowledged by Supplier

\* 20. <u>Responsible Business Alliance</u> (formerly known as EICC Standards/Requirements) Attachments RBACodeofConduct7.0\_English.pd

a. Acknowleged

\* 21. ON Standard Terms and Conditions - Unless otherwise agreed between onsemi and Supplier in a separate written agreement, onsemi's purchases are governed by onsemi's Purchase Order terms and conditions as of the time the Purchase Order is placed. Attachments ON-Standard-Terms-Conditions.d (3 more...)

a. Acknowleged

Response Attachments None

Comments

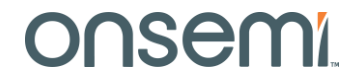

### Questionnaire

Section 5: Risk Management Agreement

Suppliers are required to provide SOC report if they are software related supplier or SaaS Supplier.

| Questions<br>Risk Management Agreement (Section 5 of 6)                                                                                                    | Questions<br>Risk Management Agreement (Section 5 of 6)                                                                                                    |  |  |
|----------------------------------------------------------------------------------------------------|----------------------------------------------------------------------------------------------------|--|--|
| * 22. Suppliers are required to provide SOC report if they are software related supplier or SaaS Supplier <ul> <li>a. Applicable</li> <li>* Response Attachments None +</li> <li>b. Not Applicable</li> </ul> <li>Comments</li> | <ul> <li>* 22. Suppliers are required to provide SOC report if they are software related supplier or SaaS Supplier</li> <li>a. Applicable</li> <li>b. Not Applicable</li> <li>Comments</li> </ul> |  |  |
| End of Section 5 of 6                                                                                                    | End of Section 5 of 6                                                                                                    |  |  |

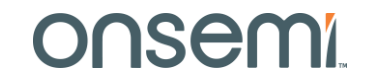

### Questionnaire

Section 6: onsemi POLICY & AGREEMENTS

# Review the onsemi POLICY & AGREEMENTS section and acknowledge.

Once done, click next section to review all the details entered from Company Details to onsemi Policy & Agreements.

#### Questions

onsemi POLICY & AGREEMENTS (Section 6 of 6)

\* 23. It is onsemi's standard practice to automatically set-up all suppliers on our Self-Billing Prog understanding of the Self-Billing Program and how it will relate to your shipments and the pa The Self-Billing Program is onsemi's pay-from-receipt program that eliminates the need for Purchase Order prices. The value of each shipment and applicable tax, is automatically calc SE All PO's that are issued for "Services" will require a supplier invoice. SUP Assign a unique packing ticket number to each shipment and display it prominently on the p all communications and will become the invoice number. Include on the packing ticket: The complete onsemi Purchase Order number, the Purchase Contact an onsemi Supply Management Representative on issues relating to purchase ord Notify **onsemi**, in advance and in writing, of any changes to remittance information. Please provide the old remittance information along with the new remittance information. Communicate Self-Billing guidelines and procedures to your Credit and Accounts Receivabl For any payment issues/questions, please reach out to AP contact that gets listed on the PC on Supply Management (Purchasing) racy of the part number, description, quantity, unit of n a. Acknowledged In the first two weeks after start up to verify the accura 23.a.1. Date: mittance advice each payment based upon self-billing stments against the Supplier's account to correct payr 10 mm/dd/yyyy e receiving system to ensure correct payment is made

### **Review**

Review Allows the user to check all the information provided. Once Review is done, click Register to submit the registration for approval.

| Goals and Performance ⑦                                            | Company Contacts Addresse<br>Details            | Business Questionnaire Review Classifications                 | Back Ne <u>x</u> t Save for Later | Register <u>C</u> ancel |
|--------------------------------------------------------------------|-------------------------------------------------|---------------------------------------------------------------|-----------------------------------|-------------------------|
| Company Details                                                    |                                                 |                                                               |                                   |                         |
| Full Legal Company Name NEW SUPPLI                                 | ER                                              | D-U-N-S Nur                                                   | nber                              |                         |
| Tax Organization Type Corporation                                  |                                                 | Tax Cou                                                       | Intry United States               |                         |
| Goods or Services Goods Suppli                                     | er                                              | Тахрау                                                        | er ID 56282762                    |                         |
| Corporate Web Site                                                 |                                                 | Tax Registration Nur                                          | nber 45272971                     |                         |
| Additional Information                                             |                                                 |                                                               |                                   |                         |
| Alternate Company Name or D.B.A                                    |                                                 | VAT Code                                                      |                                   |                         |
| Parent Company Name (if N/A, pls put your<br>company name instead) |                                                 | Payment Terms 60 Ne                                           | t                                 |                         |
| * onsemi Contact RSDBA Team - Gatekeeper                           |                                                 | Additional Comments                                           |                                   |                         |
|                                                                    | Any discrepancy on the Please ensure that all d | entered information can cau<br>letails are accurate and corre | use delay on the set-up.<br>ect.  |                         |
| Attachments                                                        |                                                 |                                                               |                                   |                         |
| Actions 🔻 View 👻 🕂 🗙                                               |                                                 |                                                               |                                   |                         |
| Type Category * File Name or URL                                   | Title Description                               | Attached By Attached Date                                     |                                   |                         |
| No data to display.                                                |                                                 |                                                               |                                   |                         |
|                                                                    |                                                 |                                                               |                                   |                         |

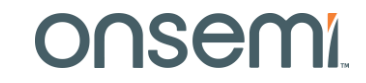

### **Review**

Review Allows the user to check all the information provided. Once Review is done, click Register to submit the registration for approval

| Contacts                                                |                                                                                       |                                        |                           |                         |            |
|---------------------------------------------------------|---------------------------------------------------------------------------------------|----------------------------------------|---------------------------|-------------------------|------------|
| View 🔻 Format 👻 🏢 Freeze 📓 Detach 📣 Wra                 | P Company Contacts Addresses Business Questionnaire Review<br>Details Classifications |                                        |                           |                         |            |
| Name                                                    | Job Title                                                                             | Email                                  | Administrative<br>Contact | Request User<br>Account | Details    |
| SUPPLIER, NEW                                           |                                                                                       | new.supplier@test.com                  | √                         | ~                       | 41         |
| Columns Hidden 7                                        |                                                                                       |                                        |                           |                         |            |
| Addresses                                               |                                                                                       |                                        |                           |                         |            |
| View 🔻 Format 👻 🏢 Freeze 📓 Detach 📣 Wra                 | 1p                                                                                    |                                        |                           |                         |            |
| Address Name Address                                    |                                                                                       | Phone                                  | Address Purpose           |                         | Details    |
| LAS VEGAS 3993 HOWARD HUGHES F                          | PARKWAY,89169,NEVADA,Clark,LAS VEGAS,                                                 | +1 (81)5618 x                          | 324 Ordering; Remit to    |                         | -          |
| Columns Hidden 3                                        |                                                                                       |                                        |                           |                         |            |
| Business Classifications                                | Any discrepancy on the entered information can caus                                   | e delay on the                         | set-up.                   |                         |            |
| $\checkmark$ None of the classifications are applicable | Please ensure that all details are accurate and correct                               | st.                                    | •                         |                         |            |
| View 🔻 Format 👻 🔝 Freeze 📓 Detach 📣 Wra                 | q                                                                                     |                                        |                           |                         |            |
| Classification                                          | Subclassification Certifying Agency                                                   | Other Certifying<br>Agency Certificate | Start Date Expirat        | ion Attachme            | ents Notes |
| No data to display.                                     |                                                                                       |                                        |                           |                         |            |
|                                                         |                                                                                       |                                        |                           |                         |            |
| Questionnaire                                           |                                                                                       |                                        |                           |                         |            |
| Questionnaire Details                                   |                                                                                       |                                        |                           |                         |            |
|                                                         |                                                                                       |                                        |                           |                         |            |
| 26                                                      | Internal Lice Only Concerni 2024                                                      |                                        |                           |                         | Т          |

## What should I do next after submission?

After clicking the registration button, there will be a prompt message stating "Your registration was submitted..."

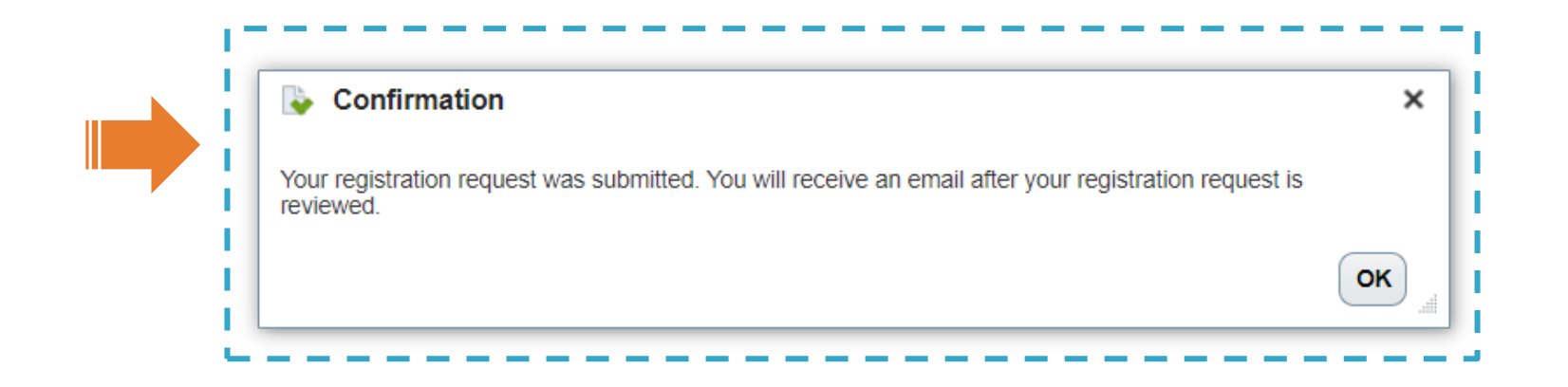

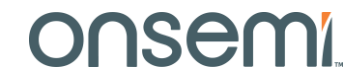

### What should I do next after submission?

Once onsemi has reviewed your registration, you will receive an email with the subject "Supplier Registration Request xxxxx Was Approved"

This means that the onsemi contact you have indicated approved your registration already. Registration will route to approvals before PO can be issued.

PO recipient will be the email address you entered on the address section..

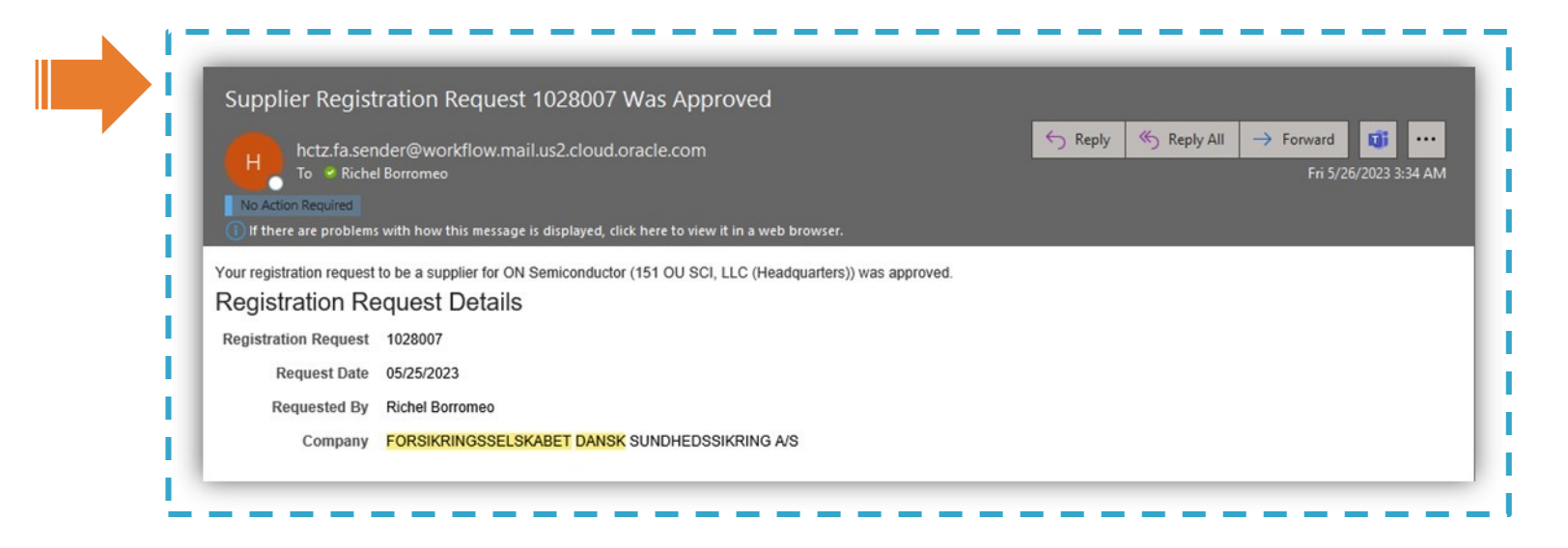

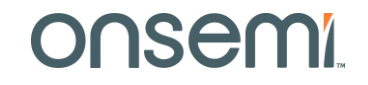

# Onsemi

Intelligent Technology. Better Future.

Follow Us @onsemi

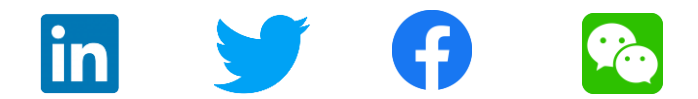

www.onsemi.com